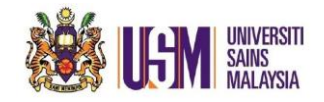

# STEP 1:

Login to email account at https://owa.usm.my @ https://login.microsoftonline.com

# STEP 2:

Choose 'Outlook'

## STEP 3:

### Go to 'Settings' button.

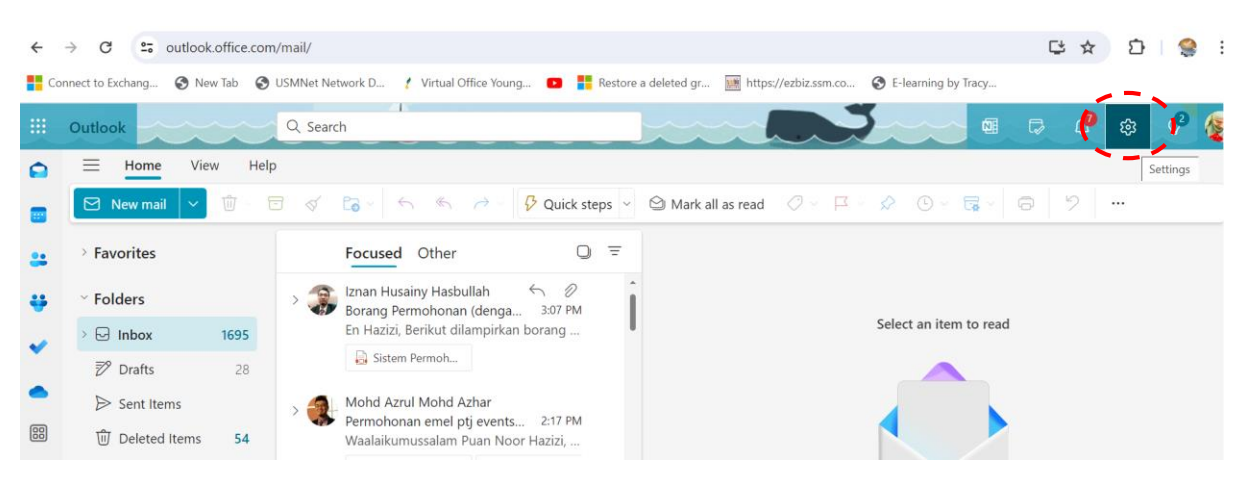

## STEP 4:

Click 'General' on the left, then choose 'Distribution Groups' then click 'this portal'.

|   | Outlook                                                                                                    | Q Search                                                                                                    |                                                                                                    | Ŷ |  |
|---|----------------------------------------------------------------------------------------------------|----------------------------------------------------------------------------------------------------|----------------------------------------------------------------------------------------------------|---|--|
| 0 | Settings                                                                                                    | Language and time<br>Appearance                                                                                                | Distribution groups                                                                                                    | × |  |
|   | <ul> <li>Q. Search settings</li> <li>Image: Constraint of the set of the set of</li></ul> | Notifications<br>Categories<br>Accessibility<br>Mobile devices<br>Distribution groups<br>Storage<br>Privacy and data<br>Search | Instead of a distribution group, consider using a new Microsoft 365 Group to collaborate by sharing conversations, documents, and a calendar. Learn more or create a Microsoft 365 Group.<br>To manage distribution groups, veit this portal. |   |  |

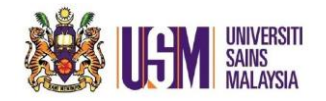

## STEP 5:

Under the 'Groups I own' double click the group you want to update.

#### Groups

Instead of a distribution group, consider using a new Microsoft 365 Group to collaborate by sharing conversations, documents, and a calendar. Learn more

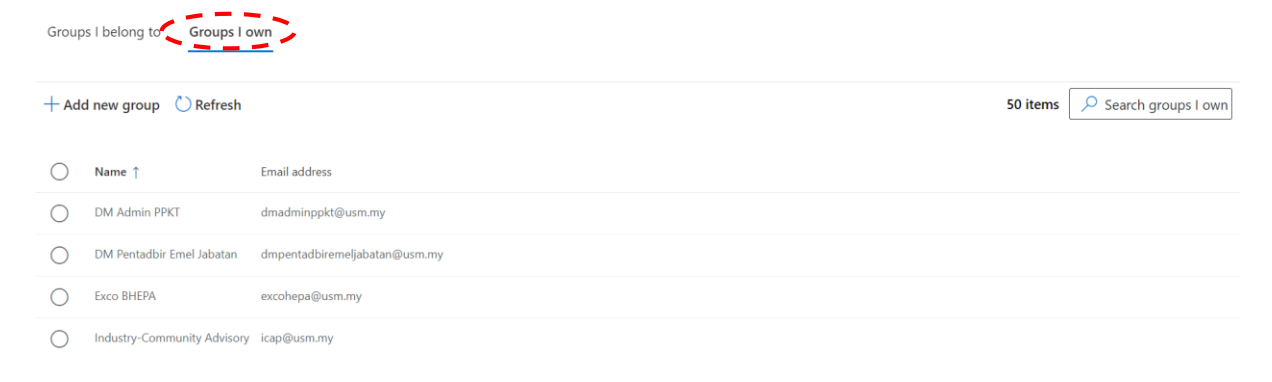

# STEP 5:

### Select 'Members'. Then choose 'Owners' or 'Members' to update.

| Gro              | oups                                                         |                                                                                                    |                                          |     |
|------------------|--------------------------------------------------------------|----------------------------------------------------------------------------------------------------|------------------------------------------|-----|
| Instead          | of a distribution group, cor                                 | nsider using a new Microsoft 365 Gro                                                                                                    | up to collaborate by sharing conversatio | ×   |
| Grou             | ps I belong to Groups I                                      | own                                                                                                    | DM Admin PPKT<br>Distribution list group |     |
| 📋 De             | elete 🕐 Refresh                                              |                                                                                                    | Delete group                             | - 1 |
| $\bigcirc$       | Name ↑                                                       | Email address                                                                                                    | General Members Settings                 | - 1 |
| 0                | DM Admin PPKT                                                | dmadminppkt@usm.my                                                                                                    | Owners                                   | - 1 |
| 0                | DM Pentadbir Emel Jabatan                                    | dmpentadbiremeliabatan@usm.mv                                                                                                    | Mahadi Yusof                             | - 1 |
| 0                |                                                              | and a reason of the second second s | Noor Hazizi Hassan                       |     |
| 0                | Exco BHEPA                                                   | excohepa@usm.my                                                                                                    | Zaiyana Mohamed Hussain                  |     |
| 0                | Industry-Community Advisor                                   | y icap@usm.my                                                                                                    | View all and manage owners               |     |
| 0                | Ketua Seksyen PPKT                                           | ketuaseksyenppkt@usm.my                                                                                                    |                                          |     |
| Instead<br>Grouț | of a distribution group, consi<br>os I belong to Groups I or | der using a new Microsoft 365 Group tr<br>vn                                                                                                    | DM Admin PPKT<br>Distribution list group |     |
| 📋 De             | lete 💍 Refresh                                               |                                                                                                    |                                          |     |
| 0                | Name ↑                                                       | Email address                                                                                                    | Owners<br>Mahadi Yusof                   |     |
| 0                | DM Admin PPKT                                                | dmadminppkt@usm.my                                                                                                    | Noor Hazizi Hassan                       |     |
| 0                | DM Pentadbir Emel Jabatan                                    | dmpentadbiremeljabatan@usm.my                                                                                                    | Zaiyana Mohamed Hussain                  |     |
| $\bigcirc$       | Exco BHEPA                                                   | excohepa@usm.my                                                                                                    | View all and manage owners               |     |
| 0                | Industry-Community Advisory                                  | icap@usm.my                                                                                                    |                                          |     |
| 0                | Ketua Seksyen PPKT                                           | ketuaseksyenppkt@usm.my                                                                                                    | Members                                  |     |
| $\cap$           | Ketua Unit PPKT                                              | ketuaunitookt@usm.mv                                                                                                    | Infosec USM                              |     |

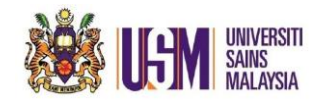

# STEP 6:

# Click 'View all and manage members'.

### Groups

Instead of a distribution group, consider using a new Microsoft 365 Group to collaborate by sharing conversatio **DM Admin PPKT** Groups I belong to Groups I own Distribution list group DP 📋 Delete group 📋 Delete 💍 Refresh Servisdesk PPKT IPPT Roslina Hanoum Osman Marican O Name ↑ Email address Perkhidmatan Latihan ICT PPKT dmadminppkt@usm.my DM Admin PPKT Ø PPKT Service Desk DM Pentadbir Emel Jabatan dmpentadbiremeljabatan@usm.my Kelab PPKT Exco BHEPA excohepa@usm.my Pusat Pengetahuan, Komunikasi & Teknologi Kampus Induk Industry-Community Advisory icap@usm.my Timbalan Pengarah PPKT Ketua Unit PPKT Ketua Seksyen PPKT ketuaseksyenppkt@usm.my View all and manage members Ketua Unit PPKT ketuaunitppkt@usm.my ----

## STEP 7:

Click 'Add members' and search using 'email address', from the list of contacts.

|   | Name ↑                         | Email address                 | <i>←</i>                                               |  |  |
|---|--------------------------------|-------------------------------|--------------------------------------------------------|--|--|
| 0 | DM Admin PPKT                  | dmadminppkt@usm.my            | Members                                                |  |  |
|   | DM Pentadbir Emel Jabatan      | dmpentadbiremeljabatan@usm.my | ( + Add members 11 items                               |  |  |
|   | Exco BHEPA                     | excohepa@usm.my               | O Display name                                         |  |  |
|   |                                | r icap@usm.my                 |                                                        |  |  |
|   | Ketua Seksyen PPKT             | ketuaseksyenppkt@usm.my       | infosec@usm.my                                         |  |  |
|   | Ketua Unit PPKT                | ketuaunitppkt@usm.my          | SK Servidesk Kampus Kejuruteraan servisdesk.eng@usm.my |  |  |
|   | KJ Peserta PTI                 | kjpesertapti@usm.my           | O SI Servisdesk PPKT IPPT<br>servisdeskamdi@usm.my     |  |  |
|   | P. Penyelidikan Kejuruteraan S | allredac@usm.my               | Roslina Hanoum Osman Marican                           |  |  |
|   |                                |                               | rosina@usm.my                                          |  |  |
|   | Quarantine                     | quarantine@usm.my             | retanict@usm.my                                        |  |  |

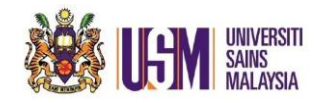

# **STEP 8:**

# Type the **'email address'**, and search from the list of contacts.

#### Example;

|   | Name ↑ | $\leftarrow$ | ←<br>Č) Refresh |                           | S9 item $\checkmark$ syamsul@us $\times$ = |  |
|---|--------|--------------|-----------------|---------------------------|--------------------------------------------|--|
| 0 |        |              |                 |                           |                                            |  |
|   |        |              | 0               | Name ↑                    | Email address                              |  |
|   |        |              | 0               | Hafidah Umar              | hafidah_umar@usm.my                        |  |
|   |        |              | 0               | Nur Amalina Hashim        | amalinah@usm.my                            |  |
|   |        |              | 0               | Aini Ismafairus Abd Hamid | aini_ismafairus@usm.my                     |  |
|   |        |              | 0               | Mohd Faizal Mohd Zulkifly | faizal.zulkifly@usm.my                     |  |
|   |        |              | 0               | Lim Jo Anne               | limjoanne@usm.my                           |  |
|   |        |              | 0               | Mohd Harizal Senik @ Nawi | mharizalsenik@usm.my                       |  |
|   |        |              | 0               | Siti Nurbaya Mohd Nawi    | nurbayanawi@usm.my                         |  |

## STEP 9:

# 6 Add members OM Admin PPKT C) Refresh 0 Name 1 Email address Syamsul Yakir syams

# 'Tick' at the list and click 'Add' below

×